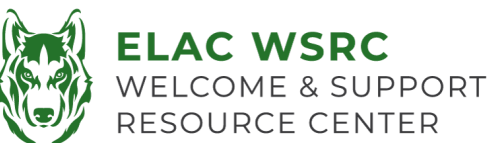

## Restablecimiento de Contraseña del Portal del Estudiante

- 1. Dirígete al Portal de Estudiantes: https://mycollege.laccd.edu
- Nombre de usuario es tu número de identificación de estudiante.
- 3. Ingresa tu contraseña predeterminada:
- 4. Las instrucciones para la contraseña anterior se encuentran en la parte posterior de esta hoja.
- Por favor, ten en cuenta que el sistema mostrará el mismo mensaje de error: Ingresa tu ID de usuario en el formato adecuado. *"escsso\Student ID" or "escsso\SAP ID.*
  - a) Si el nombre de usuario se está ingresando en el formato correcto, asegúrate de que la Nueva Contraseña se ingrese con los requisitos necesarios. (Ver Requisitos)

<u>Por favor, ten en cuenta</u>: Se prefiere que los estudiantes utilicen una computadora o una laptop con Google Chrome, ya que la mayoría de las veces no es posible restablecer la contraseña usando un celular, iPad o Safari.

## Requisitos de Nueva Contraseña

- 1. La nueva contraseña DEBE cumplir con los siguientes requisitos :
  - No se debe proporcionar información personal como el nombre, número de identificación de estudiante o fecha de nacimiento.
  - II. Debe tener al menos 14 caracteres de longitud.
  - III. 1 letra MAYÚSCULA
  - IV. 1 letra minúscula
  - V. Un número
  - VI. Un símbolo
- 2. Si la contraseña es aceptada, se te pedirá que vuelvas a la página principal de inicio de sesión.
- Inicia sesión en tu Portal de Estudiantes usando tu número de identificación de estudiante como nombre de usuario y tu nueva contraseña.

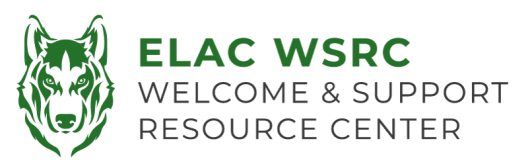

## Instrucciones para la Contraseña Predeterminada

- Todas las contraseñas predeterminadas de los estudiantes constarán de :
  - El primer carácter de tu nombre (con mayúscula) + el primer carácter de tu apellido (con mayúscula) + el mes de nacimiento escrito (con la primera letra en mayúscula) + el día de tu fecha de nacimiento (MMDD) + @LACCD!
  - Ejemblo:
    - Para Jane Doe, quien nació el 4 de julio, su contraseña predeterminada sería: JDJuly04@LACCD!

## Tomar en Cuenta:

En el cambio inicial, cuando se te pida la "Contraseña antigua", ingresa la contraseña predeterminada en el formato mencionado anteriormente.

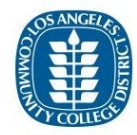

Update Password

| It cannot be a part of your name, email, userid or 5    |  |
|---------------------------------------------------------|--|
| prior passwords.                                        |  |
| Contains at least 14 characters and all four of the     |  |
| following:                                              |  |
| Uppercase letters [A-Z]                                 |  |
| <ul> <li>Lowercase letters [a-z]</li> </ul>             |  |
| • Number [0-9]                                          |  |
| <ul> <li>Special character [@,!, \$, #, %]</li> </ul>   |  |
|                                                         |  |
| Enter your user ID in the format "escsso\Student ID" or |  |
| "escsso\SAP ID".                                        |  |
|                                                         |  |
| escsso\881234567                                        |  |
|                                                         |  |
| JDJuly04@LACCD:                                         |  |
|                                                         |  |
| New password                                            |  |
| New password                                            |  |
| New password                                            |  |
| New password<br>Confirm new password                    |  |
| New password<br>Confirm new password                    |  |
| New password<br>Confirm new password                    |  |
| New password Confirm new password Submit Cancel         |  |
| New password<br>Confirm new password<br>Submit Cancel   |  |
| New password<br>Confirm new password<br>Submit Cancel   |  |
| New password<br>Confirm new password<br>Submit Cancel   |  |
| New password<br>Confirm new password<br>Submit Cancel   |  |
| New password<br>Confirm new password<br>Submit Cancel   |  |